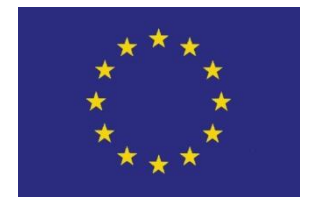

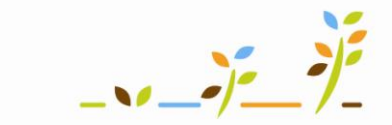

PROGRAM ROZVOJE VENKOVA

Evropský zemědělský fond pro rozvoj venkova: Evropa investuje do venkovských oblastí

# Portál farmáře Integrovaný zemědělský registr: Vyhledávání a přehledy

Podklady pro školení

Říjen 2010

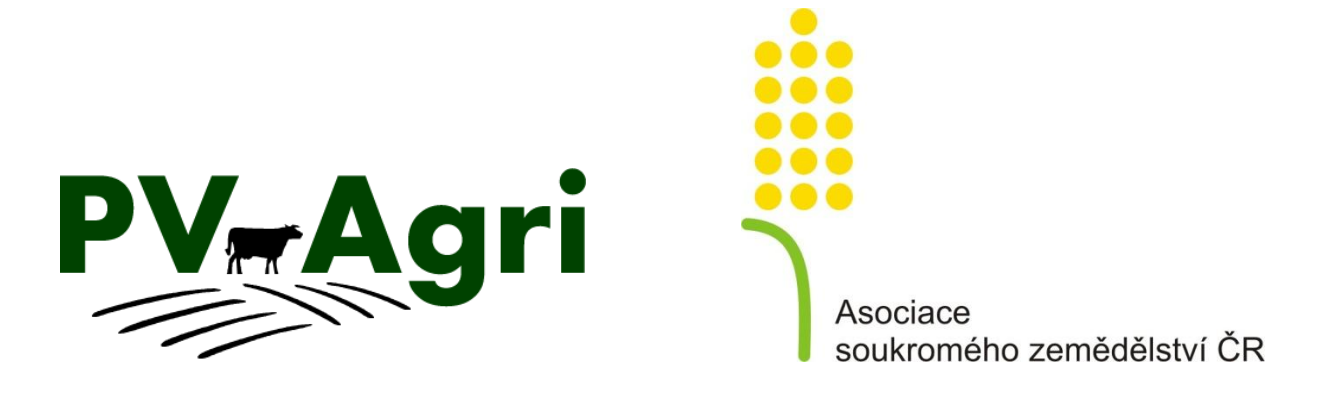

http://www.pvagri.cz

pvagri@pvagri.cz

# Obsah

| 1. | K čen | nu použít jednotlivé možnosti vyhledávání?            | 3 |
|----|-------|-------------------------------------------------------|---|
| 2. | Uživa | telské nastavení sestav                               | 3 |
| 3. | Přehl | ed sestav a tiskových výstupů IZR                     | 4 |
| 4. | Ukáz  | ka práce se sestavami                                 | 6 |
| 5. | Probl | émy aneb na co můžete narazit                         | 7 |
|    | 5.1   | Nejde mi vyhledaný seznam exportovat do Excelu (XLS)  | 7 |
|    | 5.2   | Seznamy se neřadí, přestože klikám na záhlaví sloupce | 7 |
|    | 5.3   | Dotaz spadne nebo dlouho trvá                         | 7 |

# 1. K čemu použít jednotlivé možnosti vyhledávání?

Obecně platí, že nezadám-li do vyhledávácího formuláře nic, vyhledá seznam maximum možných informací.

Vyhledávání funguje fultextově tj. mohu zadat jen část textu, podle kterého chci vyhledávat (např. prostřední trojčíslí ušní známky zvířete).

Modře podtržené hodnoty (např. ušní známku, kód hospodářství CZ) mohu prokliknout do detailu.

### 2. Uživatelské nastavení sestav

Systém umožňuje nastavit počet vypsaných záznamů na stránku.

Jestliže chci, aby seznamy vyhledaných zvířat byly delší a dalo se v nich lépe listovat, udělám si vlastní nastavení. V pravém horním rohu kliknu na "Nastavení" a nastavím počet řádků výpisu na stránku např. 200. **Změna nastavení po uložení trvá cca 10 minut**.

| stěnka Princip hlášení Základní informace Staré              | registrační číslo J/A      |      |   |
|--------------------------------------------------------------|----------------------------|------|---|
| rafické znázornění principu hlášení změn do ustřední         | evidence                   |      |   |
| vslední zpracování<br>7.8.2010.0:58:57. tuží (právě probíbá) |                            |      |   |
| 6.8.2010 13:10:03 ovce                                       | IVATELSKÉ NASTAVENÍ        |      |   |
| 6.8.2010 9:49:38 kozy                                        |                            |      |   |
| 0.7.2010 9:18:06 SEUROP prasata                              |                            | baa  |   |
| 9.7.2010 9:07:49 farmový chov                                | Počet řádek výpisu         | 200  |   |
| 9.7.2010 8:41:18 prasata                                     |                            | NI-  |   |
| 5.7.2010 13:13:58 bezci                                      | Vicesloupcove razeni       | INE  |   |
|                                                              | With fant w TV             | Ano  | - |
|                                                              | vetsi iont v ik            | Ano  |   |
|                                                              |                            | No   | - |
|                                                              | vyp. zvuk. upozomeni v rk  | live |   |
|                                                              | Skrit nánovědu pro sestavy | Ne   | * |
|                                                              | Skirt hapovedu pro sestavy | 140  |   |

Systém umožňuje zvolit sloupce, které chci v zobrazovaných sestavách vidět.

Poklikem na malou šipečku v rohu sestavy mohu zvolit, které sloupce budou v seznamu viditelné a které skryté. Pokud toto nastavení uložím, bude se mi sestava objevovat bez sloupců, které nemají před názvem fajfku.

| ÷ |                        | hak | Pohlaví | Druh zvířete |
|---|------------------------|-----|---------|--------------|
| d | I™ Zvire               |     | samice  | tuři         |
| c | ✓ Čip                  |     | samice  | tuři         |
| d | 🔽 Příznak              |     | samice  | tuři         |
| c | 🔽 Pohlaví              |     | samice  | tuři         |
| q | Druh zvířeta           |     | samice  | tuři         |
| c |                        |     | samice  | tuři         |
| q | M Plemeno              |     | samice  | tuři         |
| c | Plemeno Al F13         |     | samice  | tuři         |
| q | Provozovna             |     | samice  | tuři         |
| c | I Stái                 |     | samice  | tuři         |
| c |                        |     | samice  | tuři         |
| c | M Hospodarství naroz.  |     | samice  | tuři         |
| q | 🗹 Datum narození       |     | samice  | tuři         |
| c | ✓ Datum zavedení do ÚE |     | samice  | tuři         |
| q | III väle               |     | samice  | tuři         |
| c | Ven V                  |     | samice  | tuři         |
| c | Uložit nastavení       |     | samice  | tuři         |

# 3. Přehled sestav a tiskových výstupů IZR

| Název sestavy                   | Využití                                                  | Hlavní účel sestavy                                                                                                    | Doporučení                                                                                                    |
|---------------------------------|----------------------------------------------------------|----------------------------------------------------------------------------------------------------|----------------------------------------------------------------------------------------------------|
| Provozovny                      | Jen u chovatele s více<br>provozovnami                   | Vyhledat provozovnu a pracovat v jejím detailu                                                                                                    |                                                                                                    |
| Individuální zvířata            | Stále – rutinní sestava<br>pro běžnou práci<br>chovatele | <ul> <li>Vyhledá seznam zvířat v rámci<br/>subjektu/provozovny k datu – jak k dnešnímu<br/>datu, tak historický stav.</li> <li>Ideální sestava na vyhledání "příznakových<br/>zvířat"</li> <li>Sestavu lze rozšířit o údaj dojený/nedojený</li> <li>Sestavu lze rozšířit o údaj Původ a zkontrolovat<br/>si správnost plemene podle krve otce/matky.</li> </ul> | <ul> <li>Seřaďte seznam podle sloupce příznak a klikněte na detail zvířete s příznakem.</li> <li>Zkontrolujte si před termínem dotací systém chovu (dojený x nedojený).</li> <li>Vyhledejte rychle jen seznam krav pro dotace (zvolte v poli Kráva ANO).</li> <li>Exportujte sestavu do Excelu.</li> </ul>                                                                                                    |
| Vyhledání zvířat dle<br>hlášení | Stále – rutinní sestava<br>pro běžnou práci<br>chovatele | <ul> <li>Vyhledá seznam zvířat dle zvolených kritérií<br/>podle charakteru POHYBU.</li> <li>Ideální sestava na kontrolu vybraných typů<br/>pohybů zvířat za období</li> </ul>                                                                                                    | <ul> <li>Chcete-li seznam narozených telat za období,<br/>zvolte událost "Narození" a omezte období<br/>narození.</li> <li>Obdobně si můžete vyhledat seznam zvířat<br/>odešlých na jatka apod.</li> </ul>                                                                                                    |
| Zvířata prošlá<br>hospodářstvím | Stále – rutinní sestava<br>pro běžnou práci<br>chovatele | <ul> <li>Vyhledá, která zvířata ve zvoleném období byla přítomna alespoň 1 den na daném hospodářství.</li> <li>Ideální sestava na dohledání kompletních pohybů zvířat na hospodářství za zvolené období (věcně odpovídá stájovému registru)</li> </ul>                                                                                                    | <ul> <li>Chcete-li zjistit, zda zvíře bylo někdy na vašem<br/>hospodářství, zadejte do pole UZ prostřední<br/>trojčíslí, roztáhněte období na maximum a<br/>dejte vyhledat. Po prokliku na jeho detail<br/>o něm zjistíte bližší informace.</li> <li>Chcete-li si zkontrolovat správnost stájového<br/>registru, nechte formulář prázdný, omezte<br/>období na 3 roky a vyexportujte si data do XLS.</li> </ul> |

| Název sestavy           | Využití                                   | Hlavní účel sestavy                                                                                                    | Doporučení                                                                                                    |
|-------------------------|-------------------------------------------|----------------------------------------------------------------------------------------------------|----------------------------------------------------------------------------------------------------|
| Intenzita chovu         | Dotace                                    | <ul> <li>Vypočte intenzitu chovu přesně dle algoritmu<br/>SZIFu.</li> </ul>                                                                                      | • Zkontrolujte si intenzitu k 31. 7. dříve než SZIF provede SW kontroly (tj. do poloviny září).                                                |
|                         |                                           | <ul> <li>Na záložce "Vstupní hodnoty" zjistíte, s jakými<br/>údaji systém pracoval (výměra z LPIS a stavy<br/>zvířat k danému datu).</li> </ul>                  | <ul> <li>Nebudou-li všechny 4 hodnoty v intervalu 0,2<br/>VDJ/ha TTP až 1,5 VDJ/ha z.p., hrozí srážka<br/>nebo neposkytnutí dotací.</li> </ul> |
| Stavy DJ                | Nápočet produkce<br>hnoje, zjištění prům. | <ul> <li>Vypočte průměrné stavy jednotlivých kategorií<br/>zvířat na bázi 500 kg dobytčích jednotek</li> </ul>                                                   | <ul> <li>Vhodné pro návazný výpočet produkce<br/>statkových hnojiv.</li> </ul>                                                                 |
|                         | stavu zvirat                              | <ul> <li>Systém vypočítává průměr za zvolené období<br/>(rok, čtvrtletí, měsíc)</li> </ul>                                                                       | <ul> <li>Pokud chcete zvířata jen za provozovnu, nad<br/>tabulkou ve filtru vyberte příslušné CZ.</li> </ul>                                   |
| Přehled vydaných<br>PLS | Omezeně                                   | <ul> <li>Slouží k ověření stavu vydaných PLS na<br/>provozovně (např. v případě nesrovnalostí<br/>v provozu).</li> </ul>                                         |                                                                                                    |
| Vyhledání býka v<br>URP | Omezeně                                   | <ul> <li>Vyhledává býka ve státním registru plemeníků         <ul> <li>vhodné pro ověření údajů do hlášení</li> <li>přirozené plemenitby.</li> </ul> </li> </ul> | <ul> <li>Chcete-li zjistit všechny býky např. plemene<br/>Aberdeen Angus, zadejte jen do linie ZAA a<br/>nechte volbu "jen platné".</li> </ul> |

# 4. Ukázka práce se sestavami

#### Vyhledávání v části Individuální zvířata

- 1. V části "Vyhledávání a přehledy" kliknu na "Individuální zvířata".
- 2. Ve formuláři zadám kriteria, podle kterých chci vyhledávat (nebo vyhledávám naprázdno). Kliknu na "Vyhledat".

Tip: Vyhledávám-li dle ušní známky, napíšu do pole "Ušní známka" jen prostřední trojčíslí zvířete.

3. Ve formuláři s vyhledanými zvířaty mohu řadit seznam podle jednotlivých sloupců, když na ně kliknu.

| Úvodní strá 1– V                                               | <mark>/ menu kli</mark> kr             | าน                      | Vyhledáván                                | Vyhledávání individuálních zvířat                           |                                                     |                        |            |
|----------------------------------------------------------------|----------------------------------------|-------------------------|-------------------------------------------|-------------------------------------------------------------|-----------------------------------------------------|------------------------|------------|
| Provozovny na "                                                |                                        |                         |                                           |                                                             |                                                     |                        |            |
| Komunikace zvířa                                               | ata"                                   |                         | *                                         |                                                             |                                                     |                        |            |
| Komunikace                                                     |                                        |                         |                                           |                                                             | Ušní známka                                         | 787                    |            |
| Provozovov                                                     | niedy                                  |                         |                                           |                                                             |                                                     |                        |            |
| <ul> <li>Individuální zvířá</li> </ul>                         | ata                                    |                         | •                                         |                                                             | Provozovna                                          | -                      | <u> </u>   |
| <ul> <li>Vyhledání zvířat</li> </ul>                           | dle hlášení                            |                         | 2 – Zadám                                 | do                                                          | Pohlavi                                             | -                      | •          |
| <ul> <li>Zvířata prošlá h</li> </ul>                           | ospodářstvím                           |                         | formuláře                                 |                                                             | - 1                                                 |                        |            |
| <ul> <li>Intenzita chovu</li> <li>Stavy D1</li> </ul>          |                                        |                         | kriteria                                  |                                                             | Druh                                                | ltnu                   | <b>_</b>   |
| <ul> <li>Přehled vydaný</li> </ul>                             | ch PLS                                 |                         | vyhledávár                                | าเ์ล                                                        | Plemeno                                             | -                      | -          |
| <ul> <li>Vyhledaní býka</li> <li>Elektronická hláše</li> </ul> | v ÚRP<br><b>:ní a objedná</b>          | vky                     | stisknu                                   | nu                                                          | System chovu                                        | -                      | •          |
| Ostatní<br>Koně                                                |                                        |                         | "Vyhledat".                               |                                                             | Věk zvířete od                                      |                        |            |
| Stájový registr                                                |                                        |                         |                                           |                                                             | Věk zvířete do                                      |                        |            |
|                                                                |                                        |                         |                                           |                                                             | Stav k datu                                         | 17.08.2010             |            |
|                                                                |                                        |                         | Zobrazit svstám chovu                     |                                                             |                                                     | Ano                    | •          |
|                                                                |                                        |                         | zobrazie system chovu                     |                                                             |                                                     |                        |            |
|                                                                |                                        |                         | Zobrazit udaje o původu Ano               |                                                             |                                                     | Ano                    | <u> </u>   |
|                                                                |                                        |                         |                                           |                                                             | Kráva                                               | -                      | -          |
| Copyright © 200                                                | )7, MZe ĊR,                            |                         | +                                         | -                                                           |                                                     |                        |            |
| všechna práva<br>Realizace: Aqua                               | vyhrazena.<br>asoft, s.r.o.            |                         | Vyhledat                                  | Vyr                                                         | nazat podmínk                                       | γ                      |            |
| Marine - forfall                                               |                                        |                         |                                           | <b>3</b> – Ve formuláři po vyhledání jsou tři části –       |                                                     |                        |            |
| VYHLEDAVANI INDIVIDUAL                                         | LNICH ZVIRAT                           |                         |                                           | shi                                                         | rnutí vyhledáv                                      | vacích kriterií, kter  | é je zde   |
| *                                                              |                                        |                         | schováno a lze rozbalit klikem na šinečky |                                                             |                                                     |                        |            |
| Nové vyhledávání E                                             | el Exp                                 | ort do CSV              |                                           |                                                             |                                                     |                        |            |
| Počet registrovaných zvířat: 169                               |                                        |                         |                                           |                                                             | <b>3</b> – Dále shrnutí vyhledaných zvířat/zvířete. |                        |            |
| Z toho s nehlášeným přísur Z toho s nehlášeným odsu            | nem na toto hospo<br>nem z tohoto hosp | odarství (*<br>odářství | "): 0<br>(+): 1                           | 2                                                           | A poté como                                         | m obsabující zvířata / |            |
| Z toho s nehlášeným přísur                                     | nem z tohoto hosp                      | odářství                | (x): 1                                    | <b>3</b> – A pole sezilarii obsanujici zvirala/zvire. zvire |                                                     |                        |            |
| Z toho s nehlášeným odsu                                       | nem na toto hospo                      | odářství (              | #): 0                                     | lze prokliknout do detailu přes ušní známku.                |                                                     |                        |            |
| Tuři<br>Počet chovaných samců :                                |                                        |                         | 26                                        | Poklikem na sloupce se seznam řadí podle                    |                                                     |                        |            |
| Počet samic v dojném syst                                      | ému:                                   |                         | 131                                       | 710                                                         | oleného sloupce                                     |                        |            |
| Počet samic nedojených :                                       |                                        |                         | 12                                        | Nanž naklikom na elavnos Džíznaký dostavsta                 |                                                     |                        |            |
| * Zvíře Příznak                                                | Systém chovu l                         | Pohlaví I               | Druh zvířete Plem                         | e                                                           | Nupr. pokliketti tid sloupec "Priznak" aostanete    |                        |            |
| CZ000100600405 -                                               | dojený s                               | samice t                | uři H83 C1                                | na                                                          | na úvod seznamu problémová zvířata s nejistou       |                        |            |
| CZ00010291540                                                  | dojený s                               | samice t                | cuři R50 C3                               | e po                                                        | lohou.                                              |                        |            |
| CZ000102949405 -                                               | dojený s                               | samice t                | uñ C74 R2                                 | e<br>Po                                                     | klikem na mo                                        | dré číslo UZ se do     | stanete na |
|                                                                |                                        |                         |                                           |                                                             |                                                     |                        |            |
|                                                                |                                        |                         |                                           | de                                                          | tall zvirete.                                       |                        |            |

# 5. Problémy aneb na co můžete narazit

#### 5.1 Nejde mi vyhledaný seznam exportovat do Excelu (XLS).

Tlačítko "*Export do MS Excel*" používám, mám-li Office XP (2002) a vyšší, tlačítko "*Export do CSV*" používám, mám-li nižší verze Office.

#### 5.2 Seznamy se neřadí, přestože klikám na záhlaví sloupce.

Zkontroluji v části "Nastavení", zda není zaškrtnuté vícesloupcové řazení – musí být "NE".

| Počet řádek výpisu         | 200 |   |
|----------------------------|-----|---|
| Vícesloupcové řazení       | Ne  | • |
| Větší font v TK            | Ano | • |
| Vyp. zvuk. upozornění v TK | Ne  | - |
| Skrýt nápovědu pro sestavy | Ne  | • |

#### 5.3 Dotaz spadne nebo dlouho trvá.

Zkontrolujte připojení k internetu, zkuste znovu. Pokud se požadované nevyhledá, kontaktujte <u>helpdesk@mze.cz</u>.